# 电子表格校验单元格中值是否是纯数字

# 示例说明

在项目中有是要对单元格中的值进行校验,如单元格中的值是不是数字,如下图:

| _ |                          |          |      |                                                                 |
|---|--------------------------|----------|------|-----------------------------------------------------------------|
|   | <ul> <li>当前位:</li> </ul> | 置: 校验    |      |                                                                 |
| ~ | 2 😒 😫                    | <u>a</u> |      |                                                                 |
|   | 参数* 2                    |          | ~    |                                                                 |
|   |                          |          | 1    |                                                                 |
|   | ID                       | 值1       | 值2   |                                                                 |
|   |                          | 45vvvv   | 23   | · 提示信息 网页对话框                                                    |
|   |                          | 56       | 2015 | http://192.168.1.10:13060/smartbi/vision/js/freequery/common/mo |
|   | 2.0                      | 2月       | 06   |                                                                 |
|   | 2.0                      | 43       | 2014 |                                                                 |
|   |                          | 76       | 09   |                                                                 |
|   |                          | 01月      | 2013 |                                                                 |
|   |                          |          |      |                                                                 |
|   |                          |          |      |                                                                 |
|   |                          |          |      |                                                                 |
|   |                          |          |      | (C) 确定(O)                                                       |
|   |                          |          |      |                                                                 |
|   |                          |          |      |                                                                 |

## 设置方法

1、首先在电子表格设计器(Microsoft Office Excel)中,创建电子表格报表。

2、在浏览器的资源定制节点下,选中电子表格,右键选择 编辑宏 进入报表宏界面。

3、在报表宏界面**新建客户端模块**。在弹出的**新建模块**对话框中,选择对象为**spreadSheetReport、**事件为**onRenderReport**、并把下面宏代码复制到代码编辑 区域。

#### 宏类型

| 类型         | 对象                | 事件             |
|------------|-------------------|----------------|
| ClientSide | spreadsheetReport | onRenderReport |

# 宏代码

```
function main(spreadsheetReport) {
   spreadsheetReport.spreadsheetReportWriteBack.updateWriteBackData_marco = spreadsheetReport.
spreadsheetReportWriteBack.updateWriteBackData;
   spreadsheetReport.spreadsheetReportWriteBack.updateWriteBackData = function(sheetIndex, position, td,
oldValue, value, displayValue, type) {
       var m = spreadsheetReport.elemSheetFrame.contentWindow.writableMap[position]; //
       if (m.cell == "B3") { //
           if (!value || !value.match(/^\d+$/)) { //
                alert('');
                return;
            }
        }
       this.updateWriteBackData_marco(sheetIndex, position, td, oldValue, value, displayValue, type);
    }
}
```

## 关键对象总结

- spreadsheetReport.elemSheetFrame.contentWindow.writableMap[position]
   利用m.cell方法,获取修改单元格在模板中的位置
   验证邮箱正则表达式: /^(\w)+(\.\w+)\*@(\w)+((\.\w{2,3}){1,3})\$/
   验证中文姓名正则表达式: /^[\u4e00-\u9fa5]{0,}\$/
   验证手机正则表达式: /^1\d{10}\$/